## **Cartes IGN sur Oruxmaps**

Pour accéder aux fonds de cartes IGN dand l'application Oruxmaps il faut modifier le fichier des cartes "ONLINE"

Pour faire cette modification il faut avoir une application "gestion de fichiers" sur le téléphone

- A partir du gestionnaire de fichiers allez dans le dossier "oruxmaps/mapfiles" (dans la mémoire interne du téléphone ou sur la carte SD suivant comment vous avez installé Oruxmaps)
- Renommez le fichier "onlinemapsources.xml en "onlinemapsources-1.xml

Téléchargez le fichier "onlinemapsources.xml" sur votre téléphone

• Déplacez ce fichier dans le dossier "oruxmaps/mapfiles"

Lancez l'application "Oruxmaps"

- Cliquez sur l'icône "Cartes"
- Puis sur "Nouvelle carte"
- Puis sur "ONLINE"
- Dans "COUCHES > WORLD" vous devez avoir "01 France Cartes IGN"

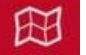

## Affichage de la carte ign

- Lancez Oruxmaps
- Cliquez sur "cartes"
- puis sur "Nouvelle carte"
- sélectionnez l'onglet "Online"
- Cliquez sur "Couches" puis sur "World"
- dans la liste vous devez voir "01 France Cartes IGN (online)
- Cliquez dessus pour afficher ce fond de carte

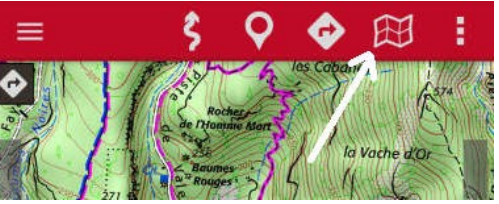